# iLearn User Help for Students

How to use iLearn

## How to register on QLD Health iLearn

The following instructions explain how to register as a Bond University student on QLD Health iLearn.

## How to Register

Forgot your password?

**Step 1:** Go to the login screen: <u>https://ilearn.health.qld.gov.au/d2l/login</u> and click on *Register here for an iLearn account.* 

| A hi | nttps://ilearn.health.qld.gov.au/d2l/login                                                                                                    | □ ☆ |
|------|----------------------------------------------------------------------------------------------------|-----|
|      | Queensland Government<br>Queensland Health                                                                                                    |     |
|      | Welcome to iLearn                                                                                                    |     |
|      | iLearn hosts educational material for Queensland Health staff, external health professionals, contractors, students and members of the public. |     |
|      | First time here?                                                                                                    |     |
|      | Register here for an iLearn account                                                                                                    |     |
|      | Support and Assistance                                                                                                    |     |
|      | System Check   Reset your Password   iLearn Help                                                                                               |     |
|      | For technical issues please contact the Help Desk on <u>1800 198 175</u> .                                                                     |     |
|      | Username *                                                                                                    |     |
|      | Password *                                                                                                    |     |
|      | Log In                                                                                                    |     |

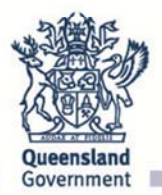

**Step 2:** The Frequently Asked Questions window will open. Under the heading, *I am a STUDENT on clinical placement*, click *Go here* to complete the registration form to create your QLD Health iLearn account (launches in new window).

| How can I Access<br>Learn@QHealth?              | View All Categories *                                                                                                    |  |  |
|-------------------------------------------------|----------------------------------------------------------------------------------------------------|--|--|
|                                                 |                                                                                                    |  |  |
| System Support                                  | How can L Access il earn@OHealth?                                                                                                    |  |  |
| Password FAQs                                   | now can recess reaching a reaching                                                                                                    |  |  |
| ocating Courses                                 |                                                                                                    |  |  |
| Certificates and Awards FAQs                    | REGISTRATION PROCESS                                                                                                    |  |  |
| Course enroliment and<br>unenroliment           | You will need to complete our registration form to create your own user account.                                                                                                    |  |  |
| Frouble Shooting Technical ssues                | Note: A Registered Email Address can only be used once (you cannot use one<br>email address for multiple user accounts).<br>About System Emails: Some email providers may consider a system generated<br>email as SPAM or Junk (Hotmail & Gmail are problematic). Please check these<br>folders if you haven't received a registration confirmation email. If you experience<br>issues with registration please contact 1800 198 175 for support. |  |  |
| Returning student, trades person<br>or employee |                                                                                                    |  |  |
| am relocating to another area of                |                                                                                                    |  |  |
| 2id Health<br>Student Help                      | Select the most suitable category you belong to to get started: Click                                                                                                    |  |  |
|                                                 | I am a STUDENT on clinical placement<br>Go here (launches in new window) to complete our registration form to create a new a user account.<br>Select 'Non Queensland Health Learner'                                                                                                    |  |  |
|                                                 | Click the Register button                                                                                                    |  |  |
|                                                 | Complete the form with the following information:                                                                                                    |  |  |
|                                                 | <ul> <li>Use your University email address (preferred) or personal email if you do not have a tertiary email accour</li> <li>List 'Student' as your Position</li> <li>List your (howers) as E-monitore</li> </ul>                                                                                                    |  |  |

Step 3: Select I do not have an iLearn@Health username and password.

#### Step 4: Click Submit.

|                                                                               | Registration Form |        |  |
|-------------------------------------------------------------------------------|-------------------|--------|--|
| Select one of the following options:                                          |                   |        |  |
| I have an existing iLearn@QHealth username and<br>password                    |                   |        |  |
| <ul> <li>I do not have an iLearn@QHealth username and<br/>password</li> </ul> |                   |        |  |
| Back                                                                          |                   | Submit |  |

Step 5: Click Non Queensland Health learner (e.g. student, trades, contactor, volunteer).

| Self Registering Course Offerings                                                                |                                                    |                            |  |  |
|--------------------------------------------------------------------------------------------------|----------------------------------------------------|----------------------------|--|--|
| Course Offering Code                                                                             |                                                    | Course<br>Offering<br>Cost |  |  |
| CP_Self Reg External Non Queensland Health learner (e.g. student, trades, contractor, volunteer) |                                                    |                            |  |  |
| CP_Self Reg Internal Queensland Health employee (e.g. staff, contracted employee)                |                                                    |                            |  |  |
| CP_Self Reg MH Practitione                                                                       | Mental Health Act (Non Queensland Health employee) |                            |  |  |

#### Step 6: Click Register.

|                            | Description                                                                                                    |
|----------------------------|----------------------------------------------------------------------------------------------------|
| Course Offering List > Cou | rse Offering Description                                                                                                    |
| Step 1: View Course Of     | fering Information                                                                                                    |
| Course Offering Name:      | Non Queensland Health learner (e.g. student, trades, contractor, volunteer)                                                   |
| Course Offering Code:      | CP_Self Reg External                                                                                                    |
|                            | Non Queensland Health iLearn@QHealth learner<br>registration                                                                  |
| Description:               | Please complete this form to register for your new iLearn@QHealth account.                                                    |
|                            | You should only use this form if:                                                                                             |
|                            | <ul> <li>you are a health professional or student and</li> <li>are not a Queensland Health employee or contractor.</li> </ul> |
| Cancel                     | Register                                                                                                    |

**Step 7:** Complete the *External User Registration* form with your name and Bond email and *Bond University's* details exactly as written below. (All fields marked with a \*red asterisk are required.)

Step 8: Click Submit.

|                                                                        | Registration Form                                                                                                    |        |  |
|------------------------------------------------------------------------|----------------------------------------------------------------------------------------------------|--------|--|
| Course Offering List > Course Offering Description > Registration Form |                                                                                                    |        |  |
| Step 2: Enter Registration Informa                                     | Step 2: Enter Registration Information                                                                                                    |        |  |
| Required fields are marked with a *                                    |                                                                                                    |        |  |
| * First Name:                                                          | Your First Name                                                                                                    |        |  |
| * Last Name:                                                           | Your Last Name                                                                                                    |        |  |
| * Email:                                                               | Your email address                                                                                                    |        |  |
| Email Tip:                                                             | For faster registration, please use an email<br>address that identifies your organisation (e.g.<br>employer, learning institution, business etc) in<br>preference to a personal email address (e.g.<br>@hotmail etc). | @      |  |
| * Business Phone:                                                      | 07 5595 4476                                                                                                    |        |  |
| * Position:                                                            | Clinical Placement Manager                                                                                                    |        |  |
| * Employer:                                                            | Bond University                                                                                                    |        |  |
| * Supervisor's Name:                                                   | Odette Smith                                                                                                    | 0      |  |
| * Supervisor's Contact Number:                                         | 07 5595 4476                                                                                                    | 0      |  |
| Address 1:                                                             | 14 University Drive                                                                                                    |        |  |
| Address 2:                                                             |                                                                                                    |        |  |
| * City:                                                                | Robina                                                                                                    |        |  |
| * State/Province:                                                      | QLD                                                                                                    |        |  |
| * ZIP/Postal Code:                                                     | 4229                                                                                                    |        |  |
| * Country:                                                             | Australia                                                                                                    |        |  |
| Office Use:                                                            |                                                                                                    |        |  |
|                                                                        |                                                                                                    |        |  |
| Back                                                                   |                                                                                                    | Submit |  |

**Step 9:** Registrations are processed within 3 business days. You will be notified by email once your registration application has been completed and checked. Please check your JUNK or SPAM folders as well as your INBOX to ensure you don't miss QLD Health's email.

If you do not receive email notification within 4 working days, call QLD Health's eHealth Info Service on 1800 198 175.

## How to locate courses on iLearn

#### Login to iLearn: https://ilearn.health.qld.gov.au/d2l/login

The following instructions provide an overview on how to search for courses on iLearn.

1. At your My Home page select

Search for courses here to enrol in and access courses.

2. In the search box type a single word only e.g. contractor and select

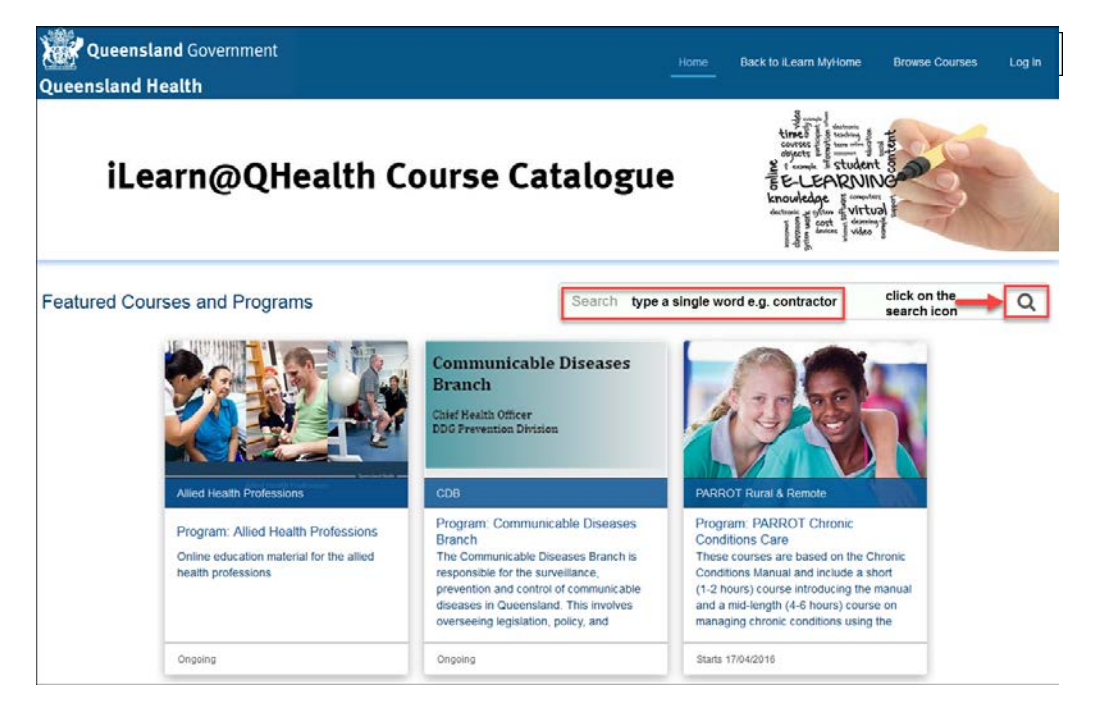

NOTE: You can also view and access courses located on the front home landing page in the *Course Catalogue* 

#### 3. Select the course heading from the right-hand side panel

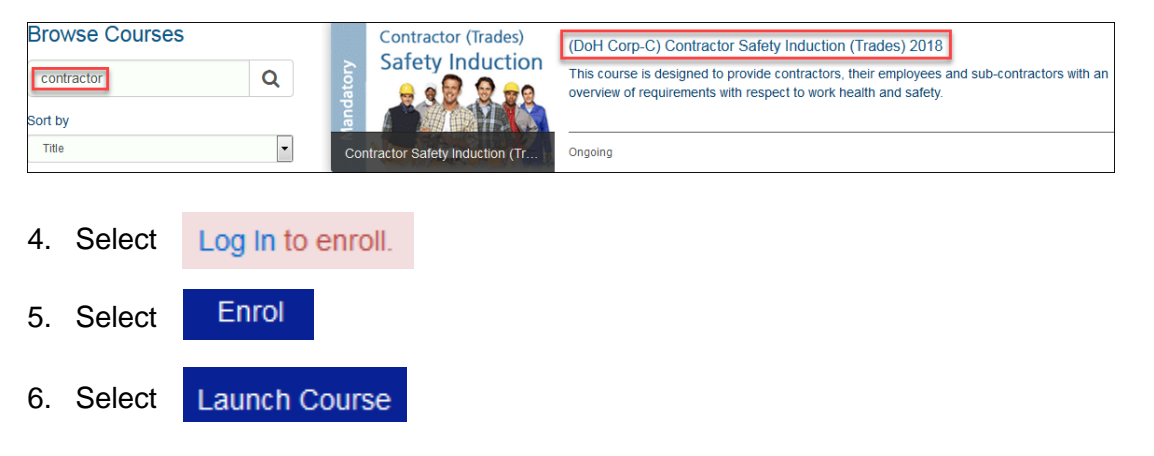

**TIP**: If the prompt checkbox is listed under the enrol button read the terms and conditions and tick the checkbox next to *Terms of Service* and *Privacy Policy* and select *Launch Course* 

**IMPORTANT:** Close the course catalogue tab and return to your My Home page

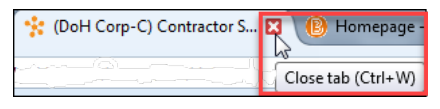

7. The course(s) will open and is ready to complete. Course(s) that you have enrolled into or have been enrolled into will be listed under *My Courses* on your *My Home* page.

TIP: select F5 to refresh your account if the course does not appear under your My Courses

**TIP**: launch the courses from your *My Home* page

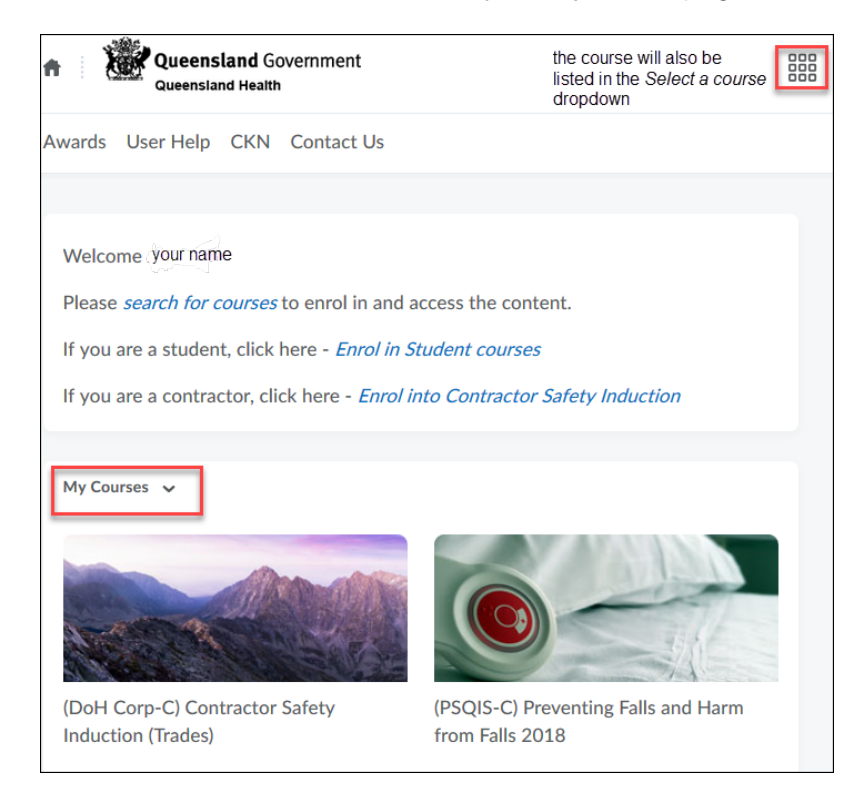

## How to complete a course on iLearn

The following instructions provide an overview on how to complete a course on iLearn. Examples are provided on how to complete a quiz, view quiz scores, monitor your progress and access your certificate.

## **Course completion**

You will be able to see all relevant sections of a course from the Table of Contents.

There are release conditions set against each content area. When you successfully complete a section of content the next section will appear in your *Table of Contents* menu.

Be mindful that some content may open in a new *Tab*. Close the *Tab* when you are finished viewing the content and return to the course page.

If you do not see *Completion Certificate* or *Certificate* appear in the *Table of Contents* then you may <u>not</u> have successfully completed the course. Refer to *My Progress* 

### Quiz instructions – how to complete a quiz

The following instructions show how to complete a quiz.

- 1. Select the Quiz link
- 2. The Quiz opens (refer diagram 1)

#### **Diagram 1**

|                                                                                                    |                                                                                                    | Course Home    | Content      | User Progress                            | 🈰 Awards - My Awards | Learner Help |
|----------------------------------------------------------------------------------------------------|----------------------------------------------------------------------------------------------------|----------------|--------------|------------------------------------------|----------------------|--------------|
| Table of Contents > 1. C                                                                                                    |                                                                                                    | ļuiz           |              |                                          |                      | < >          |
|                                                                                                    | Pre-c                                                                                                    | commencement q | uiz - Quiz   |                                          |                      |              |
| ' Est. Length: 2:00:00                                                                                                    | Helen Farrell: Attempt 2                                                                                           |                |              |                                          |                      |              |
| Questions         1 of 1 questions saved         Page 1:         1         E         Legend         Saved Response         Unsaved Response         Info Item | Quiz<br>Note: It is recommended that yo<br>Question 1 (Mandatory)<br>(SID_01) Have you complete<br>O True<br>False | Click          | nse as you c | omplete each ques<br>n of this course be | stion.<br>efore?     |              |

- 3. Select an answer and select Save
- 4. Select Save All Responses
- 5. Select Submit Quiz
- 6. Select Yes, submit quiz

Note: This is a 3 click process

| Confirmation                                                  |                                                                                                    |
|---------------------------------------------------------------|----------------------------------------------------------------------------------------------------|
| Quiz Subn<br>You are at<br>will no be able<br>At you sure the | to return to the quiz, after which you<br>to return to the quiz.<br>at you want to submit the quiz? |
| Yes, submit quiz No                                           | , don't submit quiz                                                                                 |
|                                                               | h.                                                                                                  |

## How to locate your Certificates

The following instructions provide an overview on how to access completion certificates on iLearn. Refer *How to track course\_quiz progress* document for further steps or refer to the *Learner Help* videos

## What are badges?

Badges provide information on the commencement of a course only.

NOTE: the badge does not indicate that you have successfully completed a course.

The badge only lists the date of issue / expiry and course name.

## What are Certificates?

**Your certificate is a statement of completion.** It is not recognised by vocational education organisations *[registered training organisation]* and does not provide you with credits towards any RTO course.

Certificates can be converted to PDF and can be saved or printed.

## Access Your Certificates from the course navigation

Refer How to track course\_quiz progress document or the Learner Help videos for further steps

From the course navigation you can access any of your certificates at the My Certificates area

#### Note: there is a delay to receiving Certificates

TIP the user is recommended to close their account and wait approximately 30 minutes and reopen their

account and the certificate will be available within the My Certificates area.

Please note there is a time delay in the certificate displaying once the course is completed of approximately 30 minutes. It is recommended to close your iLearn account and wait 30 minutes and reopen your account and the certificate pop up window will display on your *My Home* page.

If the certificate does not pop up when you reopen your account select your course and select *Awards* and your certificate will be displayed. Or alternatively select *My Certificates* on your *My Home* page and your certificate will be displayed.

## iLearn User - How to track course & quiz progress

## How to track course and quiz progress on iLearn

Login to iLearn: https://ilearn.health.qld.gov.au/d2l/login

The following instructions provide an overview on how to track course and quiz progress on iLearn.

- Select the Select a course...
- 2. Select your course from the dropdown list
- 3. Select either My Progress OR Grades from the navigation bar

#### My progress option steps:

1.

The Progress Summary window opens.

| your name     | Progress Summary                   | 🖨 Print   | 🖉 Help  |
|---------------|------------------------------------|-----------|---------|
| course title  | Grades                             |           |         |
|               | Grades Received: 0                 |           | Þ       |
| Summary       |                                    |           |         |
| Grades        | Objectives                         |           |         |
| Objectives    | 0 % (0/0)                          |           |         |
| Content       | In Progress: 0                     |           | Þ       |
| Discussions   |                                    |           |         |
| Dropbox       | Passed: 0                          |           | Þ       |
| Quizzes       | Needs Remediation: 0               |           | Þ       |
| Checklist     |                                    |           |         |
| Surveys       | Content                            |           |         |
| Course Access | # Visits Time Spent Topics Visited | 6 Visited | 0 / 215 |
| Login History | 0 0d 0h 0m 0s 0                    |           | ,       |
|               | Topics Visited: 0                  |           | ⊳       |

- 4. From the *Summary* panel on the left-hand side of the screen select one of the below options and a summary of your progress is displayed on the right-hand side panel for that option
  - a. select Grades
  - b. select Content
  - c. select Quizzes
  - d. select Surveys

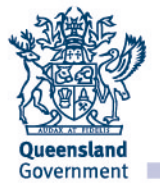

Check you have completed all the module requirements e.g. grades, content, quizzes, surveys

5. Quizzes example: a summary of your attempts and pass status is displayed for each quiz on the right-hand side panel (refer step 3 and 4)

|                                                 | Quizzes Progress<br>Quizzes Completed Attempts Awaiting Grade<br>100 % (2/2) 0 | 125 % | 🖶 Print 🛛 Help |
|-------------------------------------------------|--------------------------------------------------------------------------------|-------|----------------|
| (UoH Corp-C) Fraud Control Awareness<br>Summary | Uncategorised                                                                  |       | ~              |
| Grades<br>Objectives<br>Content                 | Fraud completion quiz Attempts: 1 / Unlimited   Highest Attempt Details        |       | 3/2 Pass       |
| Discussions<br>Dropbox<br>Quizzes               | Random - Fraud Quiz     Attempts: 1 / Unlimited   Highest Attempt     Details  | ß     | 100 / 100      |
| Checklist<br>Surveys<br>Login History           |                                                                                |       |                |

If a quiz / assessment indicate *review needed* or *not yet competent* or *not started* return to the quizz / assessment and repeat the quiz.

6. Follow the above process till gain the required pass rate / competency.

#### Grades option steps:

The Grades window opens.

| Grades                                                                          |           | 🖨 Print     |
|---------------------------------------------------------------------------------|-----------|-------------|
| Grade Item                                                                      | Points    | Grade       |
| eQuiz 1: Handling antineoplastic drugs and related waste safely                 | 100 / 100 | Competent   |
| Competency assessment 1: Handling antineoplastic drugs and related waste safely | 100 / 100 | Competent   |
| eQuiz 2: Understanding how antineoplastic drugs work                            | 100 / 100 | Competent   |
| eQuiz 3: Reviewing protocols and prescriptions                                  | 0 / 100   | Not started |
| eQuiz 4: Educating the patient and carer                                        | 0 / 100   | Not started |

- 7. The summary of your progress is displayed on the right-hand side e.g. *competent / not yet competent / not started*
- 8. If a quiz / assessment indicate *review needed* or *not yet competent* or *not started* return to the quiz / assessment and repeat / complete
- 9. Once all the modules, quizzes / surveys have been completed log out of your account (close your account) and wait 30 minutes.

#### TIPS:

In the Table of contents there are various prompts that indicate items to be completed / completed. The following are a few tips and tricks.

Number of topics / modules to complete

| Table of Contents | 2<br>N<br>N          |
|-------------------|----------------------|
| ≡ Welcome         | 7 topics to complete |

#### Number of topics remaining to be viewed e.g 3 of 4 remaining

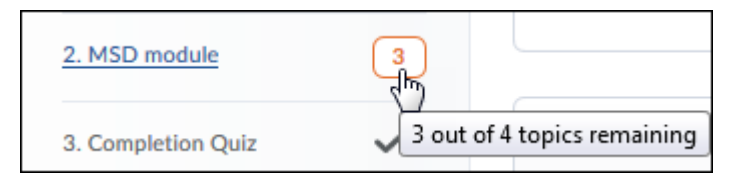

#### Topic to be viewed

| Search Topics                      | Q      | Resources ~                                                                                     | 🖨 Print               |
|------------------------------------|--------|-------------------------------------------------------------------------------------------------|-----------------------|
| Overview                           |        | Download     Send to Binder                                                                     |                       |
| Bookmarks                          |        |                                                                                                 |                       |
| Course Schedule                    |        | 0 % 0 of 3 topics complete                                                                      |                       |
| Table of Contents                  | 3      | Hazardous manual tasks Code of practice 2011 v<br>o <sup>P</sup> Link                           | •                     |
| Contact enquries                   |        | Manual tasks involving the handling of people Code of<br>→ practice 2001<br>a <sup>0</sup> Link | Task: View this topic |
| 1. How to complete -               |        | Oueensland Health work health and safety risk                                                   |                       |
| Management of                      |        | management implementation standard                                                              |                       |
| Musculoskeletal<br>Disorders (MSD) |        |                                                                                                 |                       |
| 2. MSD module                      | 3      |                                                                                                 |                       |
|                                    |        |                                                                                                 |                       |
| Topic has bee                      | en vie | Wed You have viewed this topic                                                                  |                       |

Quiz has been completed

| Musculoskeletal<br>Disorders (MSD) |                   | 100 % 1 of 1 topics complete |                             |
|------------------------------------|-------------------|------------------------------|-----------------------------|
| 2. MSD module 3                    | Completion Quiz 🗸 |                              | 2                           |
| 3. Completion Quiz 🗸               |                   |                              | You have completed the quiz |
| 2. MSD module                      | 3                 | Completion Quiz 🗸            |                             |
| 3. Completion Quiz                 | The               |                              |                             |
| 4. Certificate                     | All tasl          | ks are completed             |                             |

Please note there is a time delay in the certificate displaying once the course is completed of approximately 30 minutes. It is recommended to close your iLearn account and wait 30 minutes and reopen your account and the certificate pop up window will display on your *My Home* page.

If the certificate does not pop up when you reopen your account select your course and select *My Certificates* and your certificate will be displayed. Or alternatively select *My Certificates* on your *My Home* page and your certificate will be displayed.